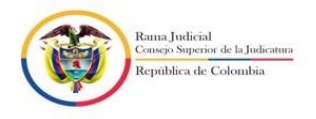

# JUZGADO TERCERO CIVIL DEL CIRCUITO ESPECIALIZADO EN RESTITUCION DE TIERRAS PASTO

San Juan de Pasto, 07 de octubre de dos mil veintidós (2022).

Referencia: RESTITUCIÓN DE TIERRAS
Solicitante: GRAN CONSEJO COMUNITARIO DEL RÍO SATINGA
Radicado: 52001312100320190009300 acumulado a 2001312100220210007500

Teniendo en cuenta que el Ab. EDGAR ANTONIO CEREN LOBELO, obrando en calidad de apoderado del Instituto de Investigaciones Marinas y Costeras "José Benito Vives de Andréis" – INVEMAR, con el NIT 800250062-0, manifestó a través de su correo electrónico <u>njinvemar@invemar.org.co</u>, <u>ana.saade@invemar.org.co</u> y <u>edgardlobelo96@gmail.com</u>, que interpone recurso de reposición contra el auto núm. 212 de fecha 14 de septiembre de 2022, proferido por este Despacho Judicial en la solicitud de la referencia, por lo que por secretaria se corre TRASLADO a las partes y entidades vinculadas a la presente solicitud, por el termino de tres (3) días, del escrito del recurso de reposición y sus anexos. (Visibles en el Constactu 54. expediente digital del Postal de Restitución de Tierras).

De conformidad a lo dispuesto en el Art. 110 del Código General del Proceso, inicia el traslado siendo las ocho (8) de la mañana del día hoy siete (07) de octubre de dos mil veintidós (2022).

En el vínculo <u>https://restituciontierras.ramajudicial.gov.co/RestitucionTierras/Views</u> /<u>Seguridad/frmLogin.aspx</u>, Anexo se envía instructivo de inscripción al Portal de restitución. Cualquier duda comunicarse al 3053044830 o al correo j03cctoesrtpas@cendoj.ramajudicial.gov.co

#### Firmado digitalmente

#### MARTHA ANDREA CALVACHE RUALES

#### Secretaria

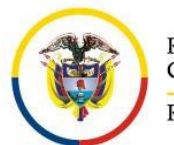

### **INSTRUCTIVO PARA EL INGRESO Y OPERACIÓN EN** SEDE ELECTRÓNICA DE LOS DESPACHOS JUDICIALES DE RESTITUCIÓN DE TIERRAS

#### Fecha de actualización Noviembre de 2019

#### 1. Alcance para los sujetos procesales y entidades

Por medio del portal web de la Rama Judicial, habilitado para los Despachos de Restitución de Tierras, los usuarios autorizados por estos Despachos Judiciales, podrán realizar consultas dinámicas y diálogo en tiempo real con este proceso, obteniendo reportes de confirmación inmediatos.

Para las entidades que tienen convenio con la Rama Judicial, el sistema estará en capacidad de recibir la demanda a través de los servicios de intercambio habilitados, siempre y cuando conserven el esquema de la demanda que se anexa en este documento.

Adicionalmente la comunidad aunque no esté registrada, podrá consultar las sentencias de restitución de tierras teniendo en cuenta criterios como ciudad y ubicación de predio.

Ingresando al siguiente link: http://restituciontierras.ramajudicial.gov.co/RestitucionTierras/Views/Seguridad/frmLogin.aspx

#### EL USUARIO EXTERNO REALIZA EL REGISTRO DIRECTAMENTE EN EL PORTAL:

El usuario solo se debe Registrar una vez, sin importar que represente a varios sujetos procesales en diferentes Despachos Judiciales.

#### Pasos para el registro directamente del usuario externo o sujeto procesal en el portal web:

Ingrese al portal de Restitución de Tierras por medio del siguiente link, el cual podemos copiar y pegar en el explorador que se tenga instalado en el PC o dando Ctrl + Click sobre este.

http://restituciontierras.ramajudicial.gov.co/RestitucionTierras/Views/Seguridad/frmLogin.aspx

Al ingresar aparecerá la siguiente pantalla

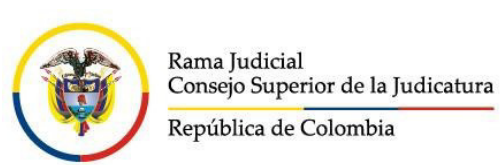

#### Fecha de actualización Noviembre de 2019

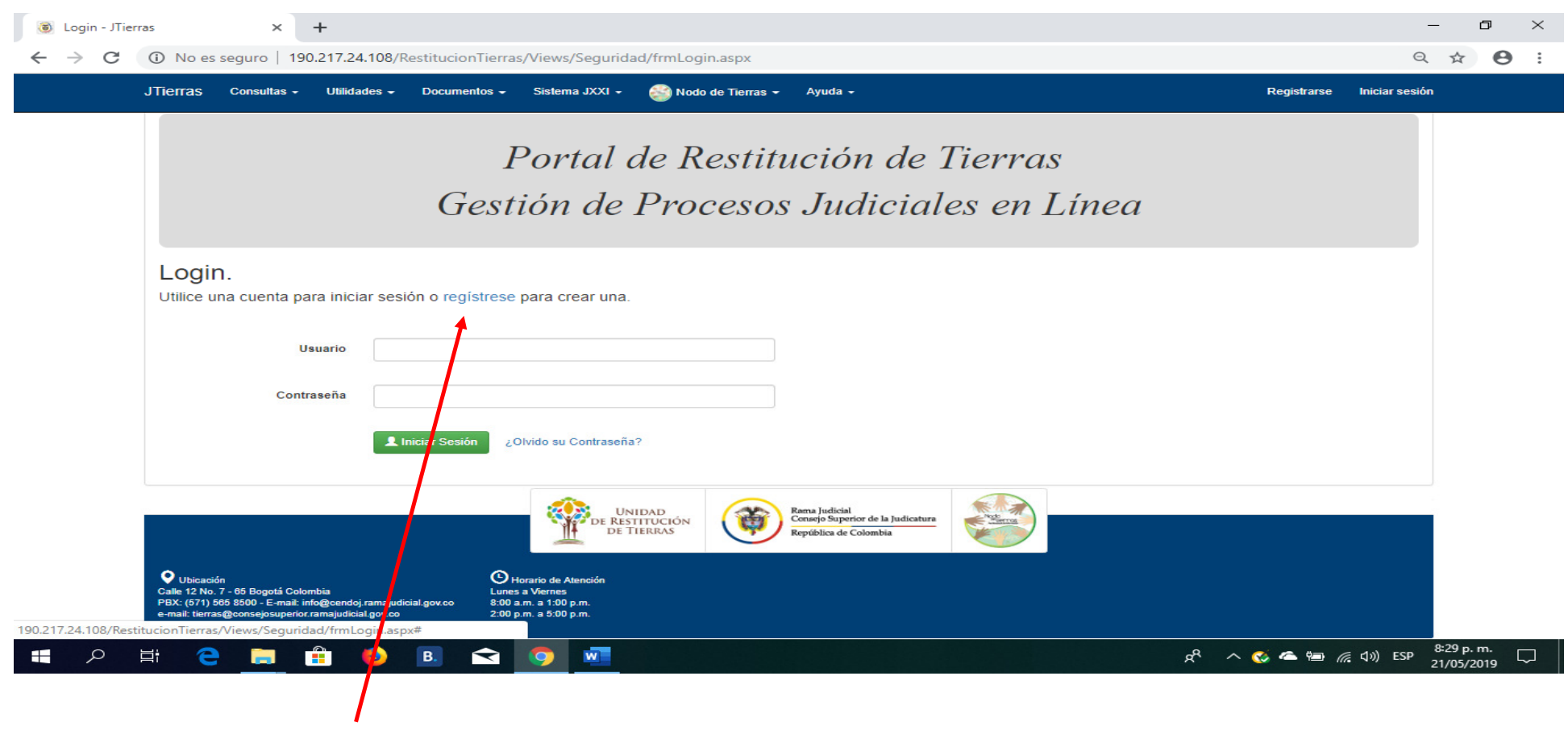

Seleccione la opción "REGISTRESE":

Aparecerá la siguiente pantalla donde se debe diligenciar cada uno de los datos solicitados, según se muestra en la imagen:

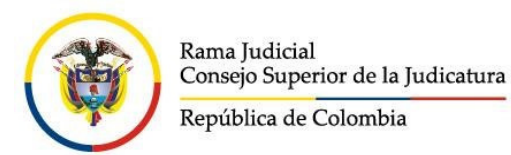

#### Fecha de actualización Noviembre de 2019 Registrarse - JTierras × + → C (1) No es seguro | 190.217.24.108/RestitucionTierras/Views/Seguridad/frmRegistrase.aspx ← JTierras Consultas - Utilidades - Documentos - Sistema JXXI - 🚳 Nodo de Tierras - Ayuda -Crear una nueva cuenta. Despacho donde tiene procesos vigentes vinculados (Este despacho sera quien gestione la activación de su cuenta) Ciudad Entidad v Especialidad v Despacho Ciudad donde Inform de cuenta tiene procesos Tipo de Documento Numero Identificación Segundo Nom Especializado en Restitución de Segundo Apellid Primer Apellido Tierras Tipo de Usuario Selecionar Seleccionamos Tipo de Acepta notificaciones al Celular Celula Gestionusua Documento, Escogemos el Tipo de Digitamos Usuario (apoderados, Identificación, curadores, terceros Unidad DE RESTITUCIÓN DE TIERRAS nombres (**Ť** vinculados, solicitantes, etc) apellidos. siempre deben ser **SUJETOS**

Una Vez se tengan consignados todos los Datos requeridos damos click en GUARDAR nos pedirá que confirmemos los cambios (si están correctos) damos aceptar.

Una vez cumplido todos los pasos anteriores les llegara al correo electrónico, que registraron, la clave de acceso al portal de Tierras. (Se debe esperar que sea activado por parte del Ingeniero del Despacho). Confirmada la activación y al ingresar por primera vez, el sistema solicitara que se cambie la clave (ESTA NUEVA CLAVE DEBE TENER DIEZ (10) CARACTERES QUE CONTENGAN AL MENOS UNA MAYÚSCULA Y DOS (2) CARACTERES ESPECIALES: eiemplo \$ % & #).

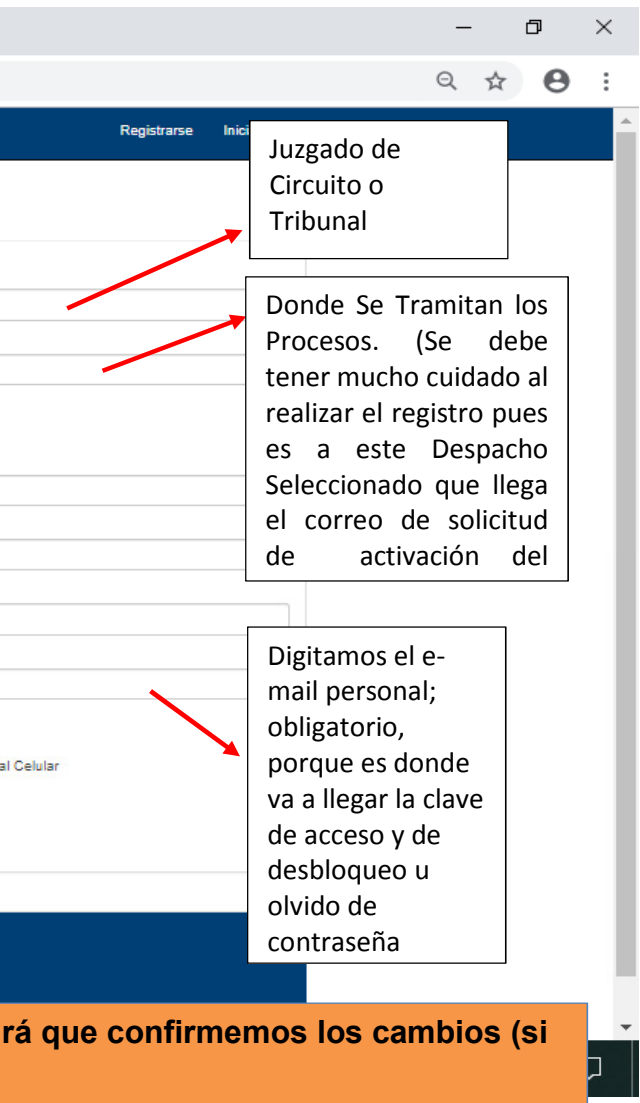

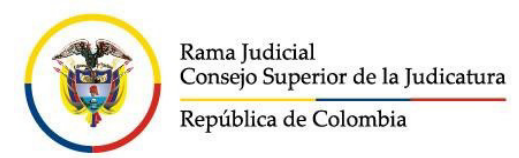

# Fecha de actualización Noviembre de 2019

| Registrarse                                             | × +                                                                                          |                                                                          |                                                                             |                               |
|---------------------------------------------------------|----------------------------------------------------------------------------------------------|--------------------------------------------------------------------------|-----------------------------------------------------------------------------|-------------------------------|
| $\leftarrow$ $\rightarrow$ C $\blacktriangle$ No es seg | juro   190.217.24.108/Rest                                                                   | itucion Tierras/Views/Seguridad/frm Registrase.as                        | рх                                                                          |                               |
|                                                         | JTierras Consultas <del>v</del> Utilid:                                                      | ades • Documentos • Sistema JXXI • 🙈 Nodo de Tierra<br>Confirmar cambios | s → Ayuda →                                                                 | ×                             |
|                                                         | Crear una nueva                                                                              | ¿Confirma los datos ingresados?                                          |                                                                             |                               |
|                                                         | Despacho donde tiene proce                                                                   | sos vigentes vincular<br>electrónicas al email proporcionado.            | ha Rama Judicial a realizar notificaciones                                  |                               |
|                                                         | Ciudad                                                                                       | IBAGUE (TOLIMA)                                                          | Cancelar                                                                    | ado Circuito                  |
|                                                         | Especialidad                                                                                 | Especializado en Restitución de tierras                                  | Despacho                                                                    | JUEZ 002 CIVIL DEL CIRCUI     |
|                                                         | Información de cuenta                                                                        |                                                                          |                                                                             |                               |
|                                                         | Tipo de Documento                                                                            | Cedula de Ciudadania 🔻                                                   | Numero Identificación                                                       | 293200990                     |
|                                                         | Primer Nombre                                                                                | PEPITO                                                                   | Segundo Nombre                                                              | EDUARDO                       |
|                                                         | Primer Apellido                                                                              | PEREZ                                                                    | Segundo Apellido                                                            | PEREZ                         |
|                                                         | Tipo de Usuario                                                                              | Sujetos 🔻                                                                | Email                                                                       | pepitope2345@yahoo.com        |
|                                                         | Celular                                                                                      | 33333333333<br>S Guardar Cancelar                                        |                                                                             | Acepta notificaciones al Celu |
|                                                         | Ubicación Calle 12 No. 7 - 65 Bogotá Colombia PDV: (1571) 1656 5500 - E-mail: info@bendo i r | UNIDAD<br>DE RESTITUCION<br>DE TIERRAS                                   | Rama judicial<br>Concejo Superior de la Judicatura<br>República de Colombia |                               |
| 🔳 오 🛱 🧲                                                 | 📄 🔒 😫 🖪                                                                                      | 3. 숙 💿 🚾                                                                 |                                                                             |                               |

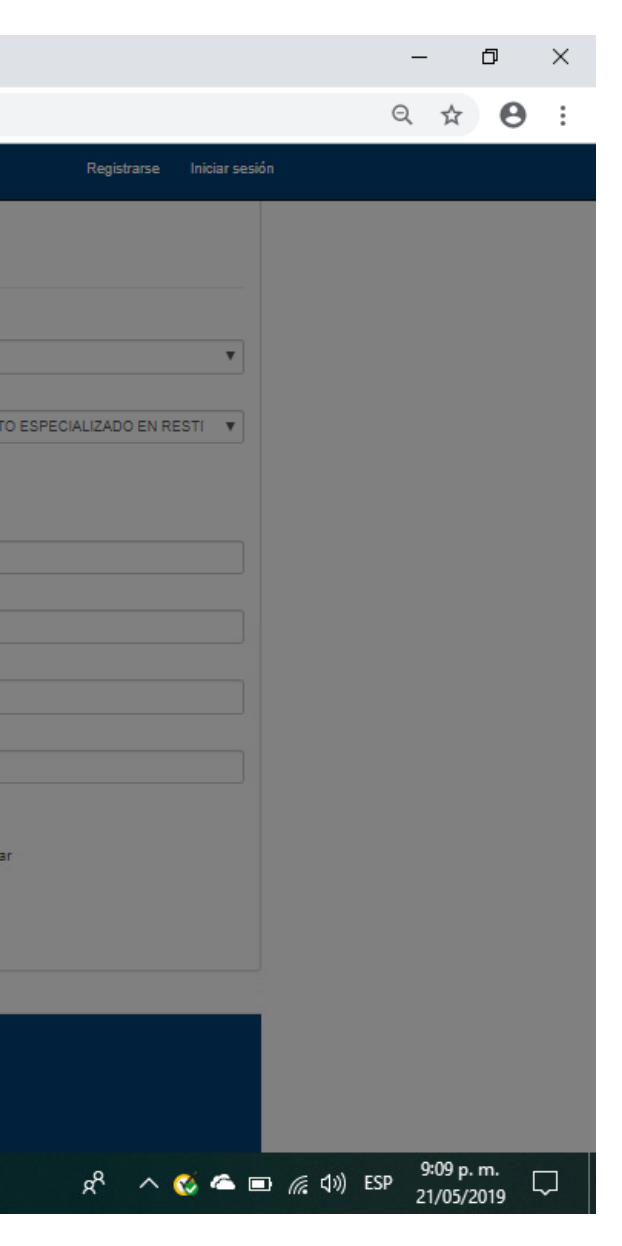

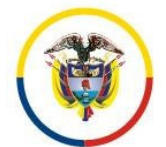

### INSTRUCTIVO PARA EL INGRESO Y OPERACIÒN EN SEDE ELECTRÓNICA DE LOS DESPACHOS JUDICIALES DE RESTITUCIÓN DE TIERRAS

#### Fecha de actualización Noviembre de 2019

Terminado el registro por parte del Usuario, al Despacho Judicial que seleccionó el Sujeto Procesal, le será enviado automáticamente un correo electrónico comunicándole el Registro del usuario y procediendo el Ingeniero de Sistemas a la Revisión del Rol y la activación Correspondiente. (Ver Activación Usuario Externo en Manual del Usuario de Despacho).

# UNA VEZ ACTIVADO PODRA CONSULTAR Y ADICIONAR DOCUMENTOS A LOS PROCESOS DONDE SE ENCUENTRE VINCULADO O REGISTRADO EN EL PORTAL COMO SUJETO PROCESAL UNICAMENTE.

#### 1.1. Olvido de la Contraseña o Bloqueo de Usuarios

Si en algún momento se olvida la contraseña o es bloqueada por intentos fallidos, solamente se debe dar click en la opción "¿Olvidó su Contraseña?"

| Login.<br>Utilice una cuenta para inicia | r sesión o regístrese para crear una.  |  |
|------------------------------------------|----------------------------------------|--|
| Usuario                                  |                                        |  |
| Contraseña                               |                                        |  |
|                                          | Liniciar S sión ¿Olvido su Contraseña? |  |

El Portal de Restitución de Tierras solicitará que se digite el Usuario (Documento con que se REGISTRÓ y el Correo electrónico QUE REGISTRÓ, al cual le enviará una nueva clave para el Ingreso (Recuerde tener en cuenta las indicaciones relacionadas con la clave que se explicaron con anterioridad).

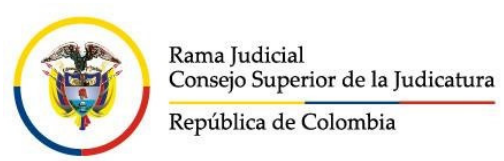

Fecha de actualización Noviembre de 2019

| JTierras     | Consultas -                  | Utilidades           | Documentos -                  | Sistema JOXI - | Nodo de Tierras 👻 | • Ayuda • |
|--------------|------------------------------|----------------------|-------------------------------|----------------|-------------------|-----------|
| Res<br>Use e | setear Co<br>I formulario si | ontras<br>guien Rese | eña.<br>etear Contraseña. ont | raseña.        |                   |           |
|              | U                            | uario                | 5556655568                    |                |                   |           |
|              |                              | Email ;              | epitoperez@yahoo.o            | 2.01           |                   |           |
|              |                              |                      | S Grander Cance               | lar            |                   |           |

Debe dar click en "Guardar", se solicitará una confirmación y dar click en "Aceptar".

Cumplidos los pasos anteriores llegará al correo electrónico registrado, la clave de acceso al portal, la cual al ingresar deberá ser cambiada porque así lo solicita el sistema. (LA NUEVA CLAVE DEBE TENER DIEZ (10) CARACTERES QUE CONTENGAN AL MENOS UNA MAYÚSCULA Y DOS (2) CARACTERES ESPECIALES ejemplo \$ % & #).

**Recomendaciones:** 

Cambie la clave periódicamente, el sistema permite cambiar la clave cada vez que usted como usuario lo desee seleccionando ¿Olvido su Contraseña? Y siguiendo los pasos anteriores.

Una vez activado el usuario por parte del Ingeniero de Sistemas del Despacho Judicial, podrá consultar el (los) proceso para el (los) cual(es) solicitó el acceso y remitir peticiones al mismo, teniendo en cuenta:

Registrarse Iniciar sesión

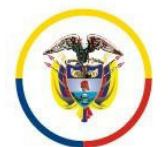

### INSTRUCTIVO PARA EL INGRESO Y OPERACIÓN EN SEDE ELECTRÓNICA DE LOS DESPACHOS JUDICIALES DE RESTITUCIÓN DE TIERRAS

#### Fecha de actualización Noviembre de 2019

Que, a través de los mecanismos electrónicos, es viable la recepción de demandas, memoriales y Documentos las 24 horas del día. Sin embargo es necesario aclarar que los Documentos o actuaciones registradas se entenderán presentadas únicamente dentro del horario hábil del Despacho Judicial. Si se recepcionan fuera de estos horarios, se consideraran recibidos el día siguiente hábil.

(Art. 109 CGP. Enciso 4º "Los memoriales, incluidos los mensajes de datos, se entenderán presentados oportunamente si son recibidos antes del cierre del despacho del día en que vence el término.").

#### 2. Operaciones para los sujetos procesales en el sistema justicia en línea de los despachos de restitución de tierras

#### Operación 1. Inicio de sesión en el sistema

- 1. Ingresar al sitio web a través de la dirección:
- 2. Seleccione la opción INICIAR SESIÓN
- 3. Ingrese el usuario (Con el cual se Registró) y clave de acceso registrada
- 4. El usuario mostrará un mensaje de bienvenida y si se encuentra activado, el sistema le mostrará su rol en el sistema. Para el caso de sujetos procesales le aparecerá como rol "SUJETOS".

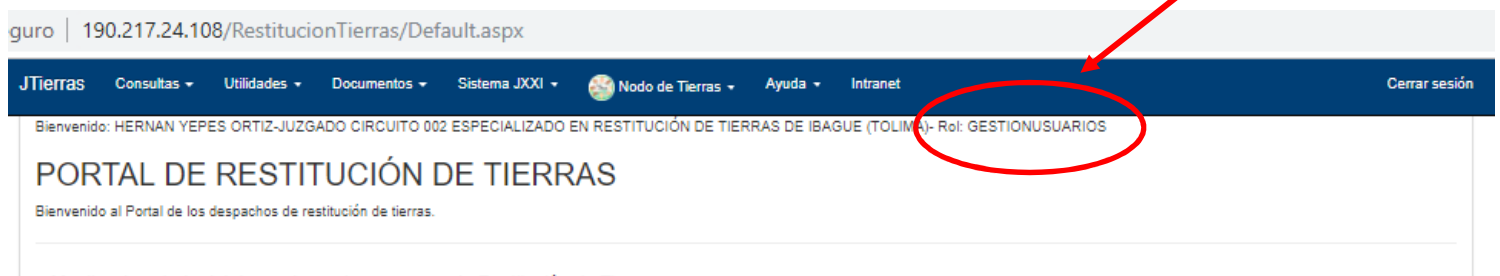

Monitor de estado del despacho en los procesos de Restitución de Tierras

http://restituciontierras.ramajudicial.gov.co/RestitucionTierras/Views/Seguridad/frmLogin.aspx

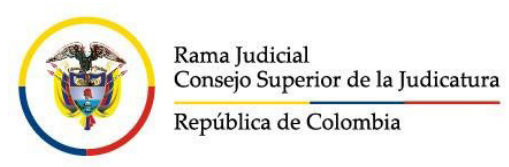

Fecha de actualización Noviembre de 2019

### Operación 2. Consulta del listado de procesos asociados

Para consultar el o los proceso(s) al que se está vinculado como sujeto procesal, presione click en el menú "Consultas" – "Procesos asociados".

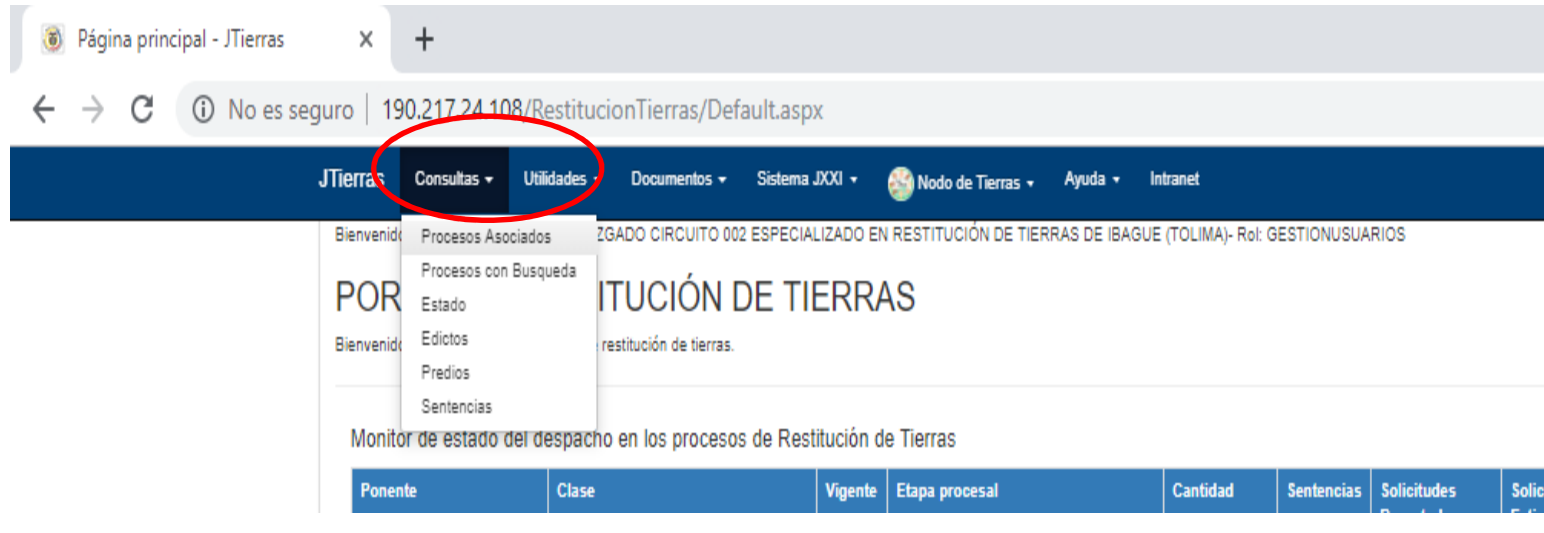

El Portal le mostrará todos los procesos donde el sujeto procesal este asociado, independientemente de la Ciudad y el Despacho Judicial.

|        |          |       |    | - |   | đ | Х        |
|--------|----------|-------|----|---|---|---|----------|
|        |          |       | 07 | Q | * | θ | :        |
|        | Cerrar s | esión |    |   |   |   | <b>^</b> |
|        |          |       |    |   |   |   |          |
|        |          |       |    |   |   |   | 1        |
|        |          |       |    |   |   |   |          |
| itudes | Número   |       |    |   |   |   |          |

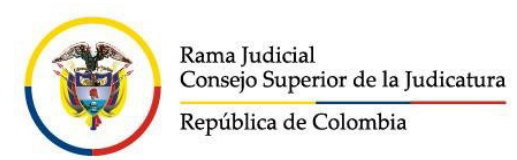

#### Fecha de actualización Noviembre de 2019

seguro | 190.217.24.108/RestitucionTierras/Views/Old/procesoasociado.aspx

| TIEITAS Consultas - Utilidades - Documentos - Sistema JXXI - 🔬 Nor | do de Tierras 🗸 🛛 Ayuda 👻 Intranet |
|--------------------------------------------------------------------|------------------------------------|
|--------------------------------------------------------------------|------------------------------------|

Bienvenido: HERNAN YEPES ORTIZ-JUZGADO CIRCUITO 002 ESPECIALIZADO EN RESTITUCIÓN DE TIERRAS DE IBAGUE (TOLIMA)- Rol: GESTIONUSUARIOS

Procesos Asociados al Usuario.

|     | 8                       |                                                     |                                                                                             | Total Regist                                                                      |
|-----|-------------------------|-----------------------------------------------------|---------------------------------------------------------------------------------------------|-----------------------------------------------------------------------------------|
| Reg | Radicacion              | Ponente                                             | Predio                                                                                      | Demandado/Opositor                                                                |
| 1   | 73001312100120140004801 | JORGE<br>ELIECER MOYA<br>VARGAS - SALA<br>FIJA BOG. | -* Predio Ubicado en:LERIDA (TOLIMA) Matricula Inmobiliaria: 3525388                        | FERNANDO URICOCHEA SANCHEZ,                                                       |
| 2   | 73001312100120140010901 | JORGE<br>ELIECER MOYA<br>VARGAS - SALA<br>FIJA BOG. | -* La Nueva Jerusalen Predio Ubicado en:LIBANO (TOLIMA) Matricula<br>Inmobiliaria: 36416352 | Ddo(s):JOAQUIN PINEDA CUTA, Opositor(es):D<br>MARTINEZ LUGO,                      |
| 3   | 73001312100120140018001 | JORGE<br>ELIECER MOYA                               | -* Casa Lote Predio Ubicado en:FRESNO (TOLIMA) Matricula Inmobiliaria:<br>35914599          | Ddo(s):Opositor(es):JHON EDWAR ARENAS SI<br>YENIT HASBLEIDI ARENAS SILVA, HUMBERT |

El Portal le permitirá seleccionar el (o los) proceso(s) asociado(s) y ver las actuaciones y documentos vinculados al caso.

Para consultar el Proceso requerido se siguen los siguientes pasos:

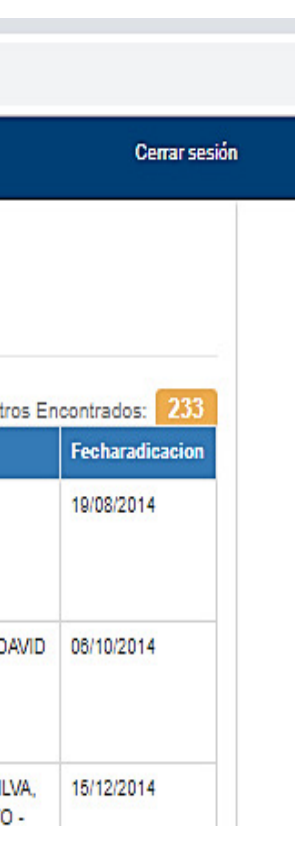

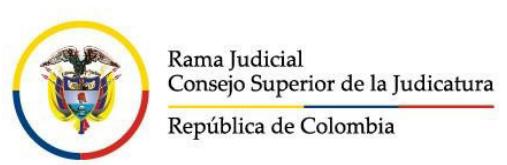

### Fecha de actualización Noviembre de 2019

| 1.       | Click    | sobre el número del      | proceso a c                                         | onsultar.                                                                                   |                                        |
|----------|----------|--------------------------|-----------------------------------------------------|---------------------------------------------------------------------------------------------|----------------------------------------|
| al Usuar | io - J 🗙 | +                        |                                                     |                                                                                             |                                        |
| o es se  | guro     | 190.217.24.108/Restit    | tucionTierras/\                                     | /iews/Old/procesoasociado.aspx                                                              |                                        |
|          | JTierra  | S Consultas 🗸 Utilidades | s <del>-</del> Documentos                           | 🔹 Sistema JXXI 👻 🎯 Nodo de Tierras 🚽 Ayuda 👻 Intranet                                       |                                        |
|          | P        | rocesos Asocia           | dos al Usi                                          | uario.                                                                                      |                                        |
|          | Reg      | Radicacion               | Ponente                                             | Predio                                                                                      | Demandado/Opos                         |
| (        | 1        | 73001312100120140004801  | JORGE<br>ELIECER MOYA<br>VARGAS - SALA<br>FIJA BOG. | -* Predio Ubicado en:LERIDA (TOLIMA) Matricula Inmobiliaria: 3525388                        | FERNANDO URICO                         |
|          | 2        | 73001312100120140010901  | JORGE<br>ELIECER MOYA<br>VARGAS - SALA<br>FIJA BOG. | -* La Nueva Jerusalen Predio Ubicado en:LIBANO (TOLIMA) Matricula<br>Inmobiliaria: 36416352 | Ddo(s):JOAQUIN P<br>MARTINEZ LUGO,     |
|          | 3        | 73001312100120140018001  | JORGE<br>ELIECER MOYA                               | -* Casa Lote Predio Ubicado en:FRESNO (TOLIMA) Matricula Inmobiliaria:<br>35914599          | Ddo(s):Opositor(es)<br>YENIT HASBLEIDI |

|                                                      | Cerrar sesión   |
|------------------------------------------------------|-----------------|
| os                                                   |                 |
| Total Registros En                                   | contrados: 233  |
| itor                                                 | Fecharadicacion |
| DCHEA SANCHEZ,                                       | 19/08/2014      |
| INEDA CUTA, Opositor(es):DAVID                       | 08/10/2014      |
| JHON EDWAR ARENAS SILVA,<br>ARENAS SILVA, HUMBERTO - | 15/12/2014      |

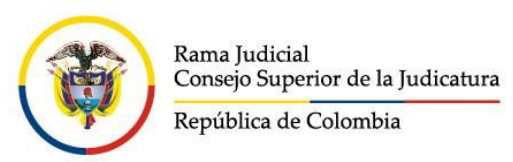

### Fecha de actualización Noviembre de 2019

2. Click sobre los documentos que desea observar o Descargar del caso.

|                                                              | Consulta                                                                                                    | - Utilidades                                                                                                    | - Documentos -                                                                                                    | Sistema JXXI -                                                                                                    | Solo de Tierras -                                                                                                    | Ayuda - Intranet                                                                                                    |                                   |                                                                  |                                                 |          |                                                                                                    | Cerrar sesió                  |
|--------------------------------------------------------------|----------------------------------------------------------------------------------------------------|----------------------------------------------------------------------------------------------------|----------------------------------------------------------------------------------------------------|----------------------------------------------------------------------------------------------------|----------------------------------------------------------------------------------------------------|----------------------------------------------------------------------------------------------------|-----------------------------------|------------------------------------------------------------------|-------------------------------------------------|----------|----------------------------------------------------------------------------------------------------|-------------------------------|
| oc                                                           | ESO:REST.                                                                                                    | DE TIERRAS                                                                                                    | S LEY 1448                                                                                                    |                                                                                                    |                                                                                                    |                                                                                                    |                                   |                                                                  |                                                 |          |                                                                                                    |                               |
|                                                              | Rat                                                                                                    | diosolón                                                                                                    | 7300131210012014000                                                                                                    | 4801                                                                                                    |                                                                                                    | Feoha Preces                                                                                                    | nteolón                           | 19/08/2014                                                       |                                                 |          |                                                                                                    |                               |
|                                                              | Feoha Rat                                                                                                    | dioaolón                                                                                                    | 19/08/2014                                                                                                    |                                                                                                    |                                                                                                    | De                                                                                                    | spacho                            | 110012221000                                                     | JORGE ELIECE                                    | R MOYA W | ARGAS - SA                                                                                                    | LA FUA BC                     |
|                                                              | Segu                                                                                                    | ulmiento                                                                                                    | INDIVIDUAL                                                                                                    |                                                                                                    |                                                                                                    |                                                                                                    | Origen                            | 730013121001                                                     |                                                 |          |                                                                                                    |                               |
|                                                              |                                                                                                    | Asunto                                                                                                    |                                                                                                    |                                                                                                    |                                                                                                    |                                                                                                    |                                   |                                                                  |                                                 |          |                                                                                                    | 1                             |
|                                                              | Enfoque Dif                                                                                                    | ferenolal                                                                                                    |                                                                                                    |                                                                                                    |                                                                                                    |                                                                                                    |                                   |                                                                  |                                                 |          |                                                                                                    |                               |
|                                                              |                                                                                                    | Eteres 1                                                                                                    | Doct falls                                                                                                    |                                                                                                    |                                                                                                    |                                                                                                    | licente [                         | C1                                                               |                                                 |          |                                                                                                    |                               |
|                                                              |                                                                                                    | Ецара                                                                                                    | Post Natio                                                                                                    |                                                                                                    |                                                                                                    |                                                                                                    |                                   | 31                                                               |                                                 |          |                                                                                                    |                               |
|                                                              | Tipo de l                                                                                                    | Proceso                                                                                                    | ACCIÓN POPULAR                                                                                                    |                                                                                                    | •                                                                                                    |                                                                                                    | Clase                             |                                                                  |                                                 |          |                                                                                                    | •                             |
|                                                              | a                                                                                                    | lubolase                                                                                                    |                                                                                                    |                                                                                                    | •                                                                                                    | R                                                                                                    | ourso                             | SIN TIPO DE                                                      | RECURSO                                         |          |                                                                                                    | •                             |
|                                                              | Na                                                                                                    | turaleza                                                                                                    | TOLIMA                                                                                                    |                                                                                                    | <b>T</b>                                                                                                    | Cantidad de soll-                                                                                                    | altudes                           | 0                                                                |                                                 |          |                                                                                                    |                               |
|                                                              |                                                                                                    |                                                                                                    |                                                                                                    |                                                                                                    |                                                                                                    |                                                                                                    |                                   |                                                                  |                                                 |          |                                                                                                    |                               |
| asoci                                                        | Op<br>ación entre un p                                                                                                    | redio y un solici                                                                                                    | D<br>Actualizar<br>tante conforma lo que si                                                                                    | e llama una solicitud,                                                                                                    | los apositores son sujeto                                                                                                    | Cantidad de colli<br>est                                                                                                    | imadas                            | 3                                                                |                                                 |          |                                                                                                    |                               |
| a asoci<br>HISTO<br>Internites                               | Op<br>ación entre un p<br>RIA DE ACT<br>en el despacho<br>ualizar correctan                                                              | redio y un solicit<br>rUACIONES<br>mente las tildes e                                                                | an los archivos de notific                                                                                                    | e llama una solicitud,<br>Trámila en el d<br>Pág. 1 de 24 (k)                                                                           | los apositores son sujeto<br>espacho Trámites e                                                                                                    | Cantidad de colle<br>est<br>a vinculados al paceso<br>a otros despachos Buscar<br>a: 1 pr<br>bicode (UTF-8)                                                                                                    | unadas<br>tuacionas               | 3                                                                |                                                 |          |                                                                                                    |                               |
| a asoci<br>HISTO<br>Namites                                  | Op<br>ación entre un p<br>RIA DE ACT<br>en el despacho<br>ualizar correctan                                                              | redio y un solicit<br>rUACIONES<br>mente las tildes d                                                                | an los archivos de notific<br>Detaile Actuación                                                                                | a llama una solicitud,<br>Trámita en el d<br>Pág. 1 de 24 (k)<br>saciones abra el anchi                                                 | los apositores son sujeto<br>Sespacho Trámites er<br>< > > > 11 a Pár<br>vo con la codificación: Ur                                                                                                    | Cantidad de coli<br>est<br>s vinculados al preceso<br>notros despechos Buscar<br>s: [] [] []<br>bicode (UTF-8)                                                                                                    | etudes<br>imsdas<br>• tuaciones   | 3                                                                | Estad                                           | Delate   | the starter of the starter of the s | oomaatu                       |
| a asoci<br>HISTO<br>rămites<br>lara visi                     | Op<br>ación entre un p<br>RIA DE ACT<br>en el despacho<br>jalizar correctan<br>Registro<br>13/03/2019<br>10:56.48                        | redio y un solici<br>ruaciones<br>nante las tildes e<br>Fecha<br>Actuacion<br>13/03/2019                             | an los archivos de notific<br>Al despacho                                                                                      | a llama una solicitud,<br>Trámita en el d<br>Pag. 1 de 24 [xc]<br>caciones abra el anthi<br>Anotación<br>Se ingresa al D<br>MOYA WARGAS | los apositores son sujeto<br>espacho Trámiles e<br>< > > > 1 ir a Páj<br>vo con la codificación: Ur<br>Despacho del señor Ma<br>el expediente de la refere                                                                                                 | Cantidad de colli<br>est<br>s vinculados al proceso<br>notros despechos Buscar<br>primero despechos Buscar<br>primero despechos Buscar<br>p | Feotra<br>Intelores               | 3<br>Feotra<br>fermina<br>13/03/2019                             | Ected<br>REGISTRIDA                             |          | 6 vdlaoku<br>30023222                                                                                                    | oomaadu<br>383                |
| a asoci<br>HISTO<br>hamites<br>lara visi<br>Solect<br>Solect | en el despacho<br>valizar correctan<br>Restato<br>13/03/2019<br>10:56-48<br>06/03/2019<br>12:03:50                                       | Feotra<br>Actuation<br>13/03/2019                                                                                    | Actualizar<br>tante conforma la que se<br>an los archivos de notific<br>Detalle Actuación<br>Al despacho<br>Recepción memorial | Anotación<br>Se ingresa al D<br>MOYA WARGAS -<br>El día 6 de mato<br>memorial remitid                                                   | los apositores son sujeto<br>cospacho Trámites e<br>+                                                                                                    | Cantidad de coli<br>est<br>a vinculados al proceso<br>a otros despechos Buscar<br>a: 1 r<br>Noode (UTF-8)<br>gistrado JORGE ELIECER<br>incla<br>cibió vía correo electrônico                                                                                                    | Feoha<br>13/03/2019               | 3<br>Feoha<br>formina<br>13/03/2019<br>05/03/2019                | Estad<br>REGISTRIDA<br>REGISTRIADA              |          | 6 vdlaožu<br>3003 1222<br>30023498                                                                                                    | <b>concactu</b><br>383<br>382 |
| a asoci<br>HISTO<br>rámikos<br>Iara visi<br>Solect<br>Solect | Peoha<br>RIA DE ACT<br>an el despacho<br>ializar correctan<br>13/03/2019<br>10:56:48<br>05/03/2019<br>12:03:50<br>01/03/2019<br>12:47:25 | rectiones  rection y un solicit  rUACIONES  mente las tildes 4  Feotra Aofuscion  13/03/2019  05/03/2019  01/03/2019 | an los archivos de notific<br>Detaile Astuación<br>Al despacho<br>Recepción memorial                                           | Anotaotón<br>Se ingresa al C<br>MOYA VARGAS<br>El día 6 de mar<br>memorial remitida                                                     | los apositores son sujeto<br>espacho Trámites es<br>< > > > 1 ir a Pár<br>vo con la codificación: Un<br>Despacho del señor Ma<br>el expediente de la refere<br>zo a las 8 03 am se re<br>a por la Coordinad<br>to a las 10 22 am se re<br>o por la ORIP de | Cantidad de colli<br>est<br>a vinculados al proceso<br>notros despechos Buscar<br>a:<br>incode (UTF-8)<br>sicode (UTF-8)<br>gistrado JORGE ELIECER<br>incla<br>cibió via correo electrónico                                                                                                    | Eeoba<br>13/03/2019<br>01/03/2019 | 3<br>Feotua<br>formána<br>13/03/2019<br>06/03/2019<br>01/03/2019 | Ected<br>REGISTRIDA<br>REGISTRIDA<br>REGISTRIDA |          | 6 vdisolu<br>30023222<br>30023498<br>30025498                                                                                                    | oomaadu<br>383<br>382<br>381  |

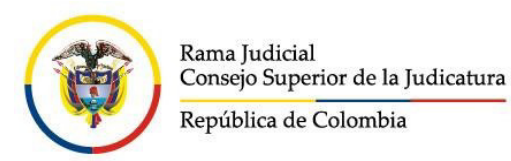

Fecha de actualización Noviembre de 2019

6. Consulta Sentencias (exiten tres (3) opciones para acceder a este servicio):

Opción 1 : Ingresando al siguiente link www.ramajudiciala.gov.co

buscamos el link Restitución de Tierras y damos click

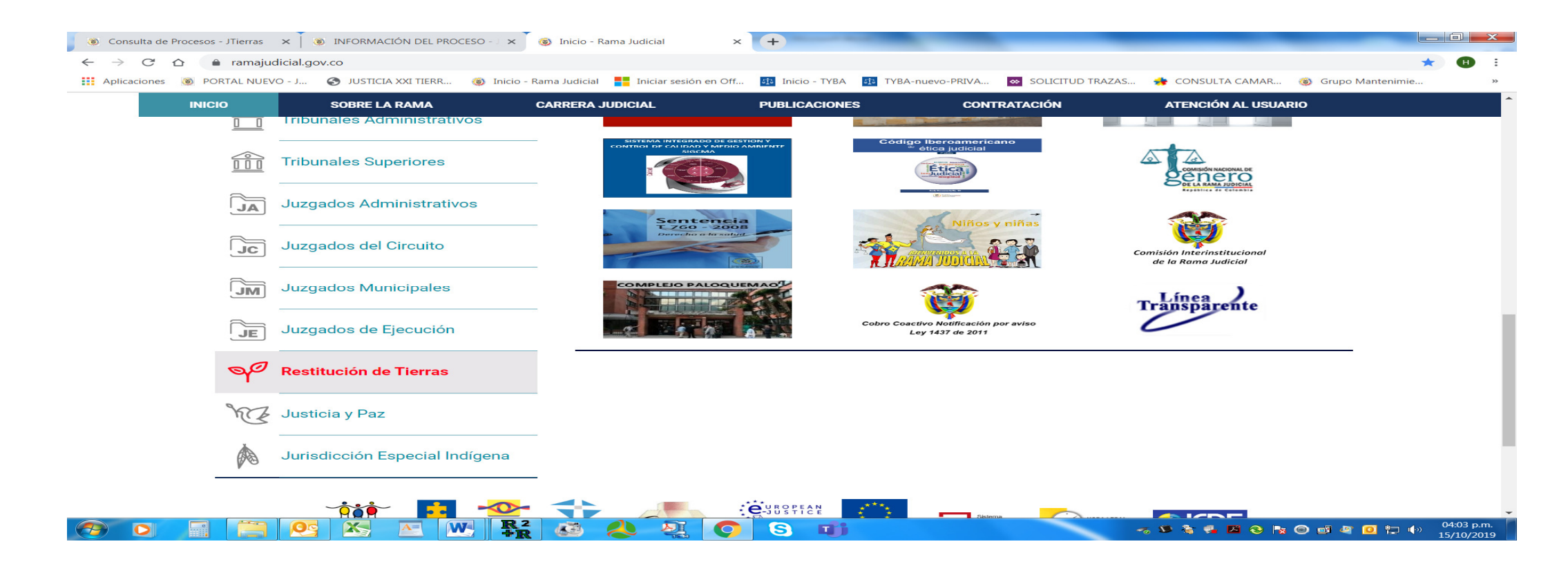

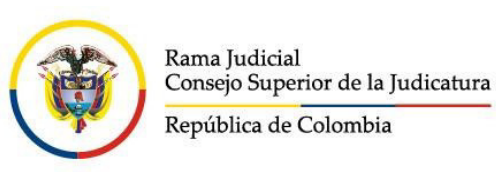

Fecha de actualización Noviembre de 2019 Luego damos click en la Opción (información General) 🛞 Consulta de Procesos - JTierras 🛛 🗙 🔞 INFORMACIÓN DEL PROCESO - J 🗙 × + Inicio - Rama Judicial  $\leftarrow \rightarrow C \triangle$  a ramajudicial.gov.co 🗰 Aplicaciones 🕘 PORTAL NUEVO - J... 🕥 JUSTICIA XXI TIERR... 🛞 Inicic Rama Judicial 🚦 Iniciar sesión en Off... 🤢 Inicio - TYBA 🤢 TYBA-nuevo-PRIVA... 🧒 SOLICITUD TRAZAS... 🌸 CONSULTA CAMAR... 🔞 Grupo Mantenin 気 Registro Nacional de Abogado ESCUELA JUDICIAL The second 'Rodrigo Lara Bonilla'  $\widehat{}$ Tribunales Administrativos **Tribunales Superiores** Ética Juzgados Administrativos 760 - 2008 Juzgados del Circuito M Juzgados Munici LEJO PALOQU bales Cobro Coactivo I Juzgados de Eecución activo Notificación por avis Ley 1437 de 2011 90 Restitución e Tierras Información General Juzgados Restitución de Tierras Tribunales Restitución de Tierras web/10228/909 🕂 📉 💽 💘 👫 🔊 🙏 🧕 🔿 S 🖬 0

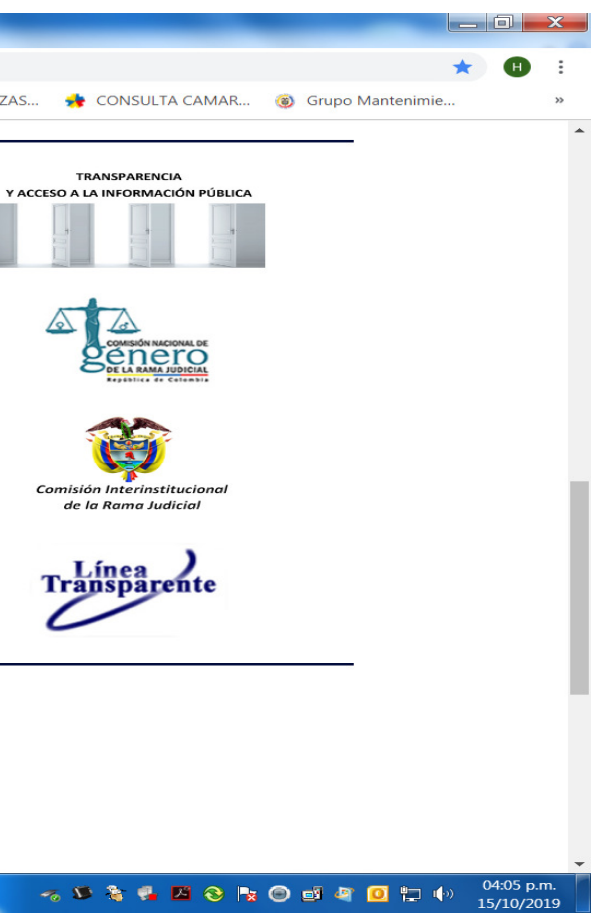

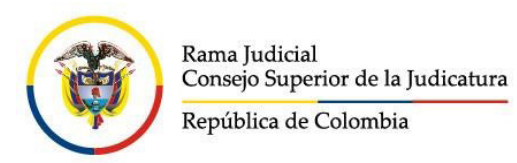

Fecha de actualización Noviembre de 2019

Luego buscamos en el siguiente menú la opción Sentencias y damos click, aparecerá al lado derecho Ver sentencias de los despachos de restitución de tierras damos click en el link.

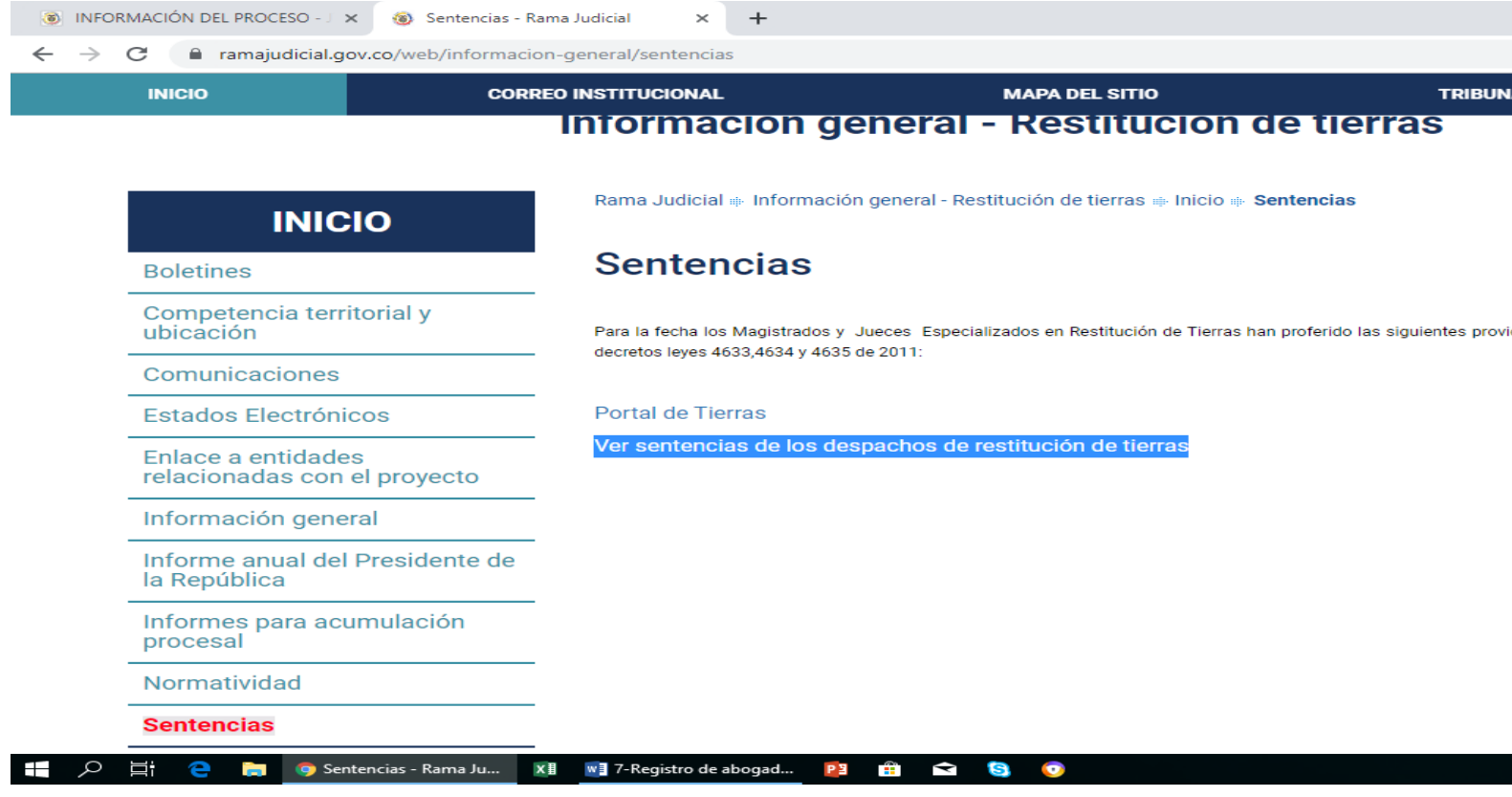

|                                              | _     | a     | ×   |
|----------------------------------------------|-------|-------|-----|
|                                              |       | _     | ~   |
|                                              | ☆     | Θ     | :   |
| BUNALES DE RESTITUCIÓN DE TIERRA             | s     |       | ^   |
|                                              |       |       |     |
|                                              |       |       |     |
|                                              |       |       |     |
|                                              |       |       |     |
|                                              |       |       |     |
|                                              |       |       |     |
|                                              |       |       |     |
| providencias en el marco de la Ley 1448 de 2 | 011 y |       |     |
|                                              |       |       |     |
|                                              |       |       |     |
|                                              |       |       |     |
|                                              |       |       |     |
|                                              |       |       |     |
|                                              |       |       |     |
|                                              |       |       | - 1 |
|                                              |       |       |     |
|                                              |       |       |     |
|                                              |       |       |     |
|                                              |       |       |     |
|                                              |       |       |     |
|                                              |       |       |     |
|                                              |       |       | -   |
| ጵ <sup>ጵ</sup> \land 🌈 🐔 ঝ 🖙 ላ») ESP         | 10:56 | p. m. | Ę   |

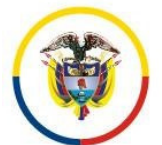

### INSTRUCTIVO PARA EL INGRESO Y OPERACIÓN EN SEDE ELECTRÓNICA DE LOS DESPACHOS JUDICIALES DE RESTITUCIÓN DE TIERRAS

#### Fecha de actualización Noviembre de 2019

Nos llevará a la siguiente pantalla de presentación la cual nos presenta varias opciones para hacer la consulta debemos escoger la que más se adapte a nuestra consulta:

La primera pantalla nos presenta un resumen del total de sentencias dictadas por año y por departamento:

| Sentencias Restitución de Tierras 🗙 🕂                                              |                                  | - 0                    |
|------------------------------------------------------------------------------------|----------------------------------|------------------------|
| → C ① No es seguro   restituciontierras.ramajudicial.gov.co/RestitucionTierras/Vie | ews/Old/sentencias.aspx          | Q 🛧 😝                  |
| 12) Coreuñas - Ulikkolas - Docarnantos - Dinkora J00 - 🕑 Hack da Yarma - Aytok -   |                                  | Registeren bider ander |
| Sentencias Restitución de Tierras - Rama                                           | Judicial.                        |                        |
| t la parte infarior puede ver y descargar el texto de las semencias.               |                                  |                        |
| escargar sentencias y modificaciones a sentencias de Restitución de Tierras        |                                  |                        |
| Consolidado por                                                                    | terdimolas Atloiones a centensia |                        |
| TOTAL GENERAL                                                                      | 5296                             | 485                    |
| roral 2018                                                                         | 1166                             |                        |
| r07AL 2017                                                                         | 1204                             |                        |
| r07AL 2015                                                                         | 692                              |                        |
| OTAL 2016                                                                          | 950                              |                        |
| roral 2019                                                                         | 456                              |                        |
| 07AL 2014                                                                          | 590                              |                        |
| OFAL 2013                                                                          | 234                              |                        |
| OFAL 2012                                                                          | 4                                |                        |
| IOTAL MOCOA (PUTUMAYO)                                                             | 590                              |                        |
| OTAL CALI (VALLE)                                                                  | 480                              |                        |
| OTAL IBAGUE (TOLIMA)                                                               | 382                              |                        |
| OTAL SINCELEJO (SUCRE)                                                             | 14                               |                        |
| OTAL BARRANCABERMELA (SANTANDER)                                                   | 13                               |                        |
| OTAL BUCARAMANGA                                                                   | 33                               |                        |
| OTAL PERERA (RISARALDA)                                                            | 114                              |                        |
| OTAL CUCUTA (NORTE SANTANDER)                                                      | 202                              |                        |
| DTAL PASTO (NARIRO)                                                                | 956                              |                        |
| OTAL VILLAVICENCIO (META)                                                          | 100                              |                        |
| OTAL SANTA MARTA (MAGDALENA)                                                       | 33                               |                        |
| OTAL OUEDO (CHOCO)                                                                 | 2                                |                        |
| DTAL CURDINAMARCA                                                                  | 123                              |                        |
| DTAL MONTERIA (CORDOBA)                                                            | 222                              |                        |
| TAL VALLEDUPAR (CESAR)                                                             | 47                               |                        |
| DTAL POPAVAN (GAUGA)                                                               | 116                              |                        |
| DTAL EL CARMEN DE BOLIVAR (BOLIVAR)                                                | 122                              |                        |
|                                                                                    |                                  |                        |

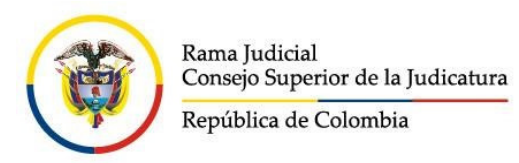

#### Fecha de actualización Noviembre de 2019

Seguidamente nos presenta un cuadro de opciones que podemos escoger según el criterio que deseamos consultar, para este caso se escogió las sentencias emitidas por el Juzgado 2 de Tierras de Ibagué. (Opciones Departamento Tolima – Ciudad Predio Ibagué Tolima y Click en Filtrar)

| s (              | Consultas - Utilidade:                               | - De        | cumentos - Sis         | tema JXX 👻 🔐 Nodo de Tierras 🖌 Ayuda 🗸                                     |                              |                |                   |                                     | Registrarse                | Iniciar s  |
|------------------|------------------------------------------------------|-------------|------------------------|----------------------------------------------------------------------------|------------------------------|----------------|-------------------|-------------------------------------|----------------------------|------------|
| TAL IE           | BAGUE (TOLIMA)                                       |             |                        |                                                                            | 197                          |                |                   |                                     |                            |            |
| de usa<br>esos p | r los filtros para ver las se<br>endientes de fallo. | ntencias qu | ue requiera, luego se  | lecciche la ciudad y el año para focalizar su busqueda. Solo se visualizan | los municipios donde hay pre | dios relaciona | dos en procesos o | le restitución. Es de anotar que si | no hay resultados es por q | ue existen |
| ir sent          | encias por                                           |             |                        |                                                                            |                              |                |                   |                                     |                            |            |
|                  | Departamento p                                       | redio       | TOLIMA                 | •                                                                          | Ciud                         | ad predio      | IBAGUĖ (TOL       | IMA)                                |                            | •          |
|                  | Todas las Ciud                                       | ades        | 2                      |                                                                            |                              |                |                   |                                     |                            |            |
|                  | Desp                                                 | acho        | JUEZ 002 CIVIL D       | EL CIRCUITO ESPECIALIZADO EN RESTITUCIÓN DE TIEF 🔹                         | Número de R                  | adicación      |                   |                                     |                            |            |
|                  | Fecha II                                             | nicial      |                        | <b>=</b>                                                                   | Fe                           | cha Final      |                   |                                     |                            | =          |
|                  | Clase de pro                                         | ceso        | Restitución no c       | omunidades                                                                 |                              |                |                   |                                     |                            |            |
|                  |                                                      | [           | Comunidades In         | digenas                                                                    |                              |                |                   |                                     |                            |            |
|                  |                                                      | [           | Comunidades N          | egras, Afro, Palenqueras y Raizales                                        |                              |                |                   |                                     |                            |            |
|                  |                                                      | ſ           | Pueblo Rom             |                                                                            |                              |                |                   |                                     |                            |            |
|                  |                                                      | Ì           | Filtrar Todas          |                                                                            |                              |                |                   |                                     |                            |            |
|                  |                                                      | F           | filtro aplicado a Sent | encias :IBAGUÉ (TOLIMA)                                                    |                              |                |                   |                                     |                            |            |
|                  | Ciudad                                               | IdDesp      | acho Desp              | acho Judicial                                                              | Año                          | Cantidad       | Sentencias        | Adiciona Complementa                | Fecha Ultima Senteno       | ia         |
| ect              | IBAGUE (TOLIMA)                                      | 730013      | 121002 JUZG            | ADO CIRCUITO 002 ESPECIALIZADO EN RESTITUCIÓN DE TIERRAS                   | 2013                         |                | 32                | 17                                  | Dec 19 2013                |            |
| ect              | IBAGUE (TOLIMA)                                      | 730013      | 121002 JUZG            | ADO CIRCUITO 002 ESPECIALIZADO EN RESTITUCIÓN DE TIERRAS                   | 2014                         |                | 36                | 7                                   | Dec 16 2014                |            |
| ect              | IBAGUE (TOLIMA)                                      | 730013      | 121002 JUZG            | ADO CIRCUITO 002 ESPECIALIZADO EN RESTITUCIÓN DE TIERRAS                   | 2015                         |                | 41                | 12                                  | Dec 16 2015                |            |
| 1                |                                                      |             |                        |                                                                            |                              |                | 20                |                                     |                            |            |

Damos click en la opción que deseamos consultar para que se expanda y nos muestre las sentencias emitidas por el despacho en el periodo.

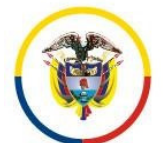

### INSTRUCTIVO PARA EL INGRESO Y OPERACIÒN EN SEDE ELECTRÓNICA DE LOS DESPACHOS JUDICIALES DE RESTITUCIÓN DE TIERRAS

#### Fecha de actualización Noviembre de 2019

Nos debe mostrar la siguiente pantalla donde contiene el link para Descargar y consultar la Sentencia dando click en el icono de **descarga**.

← → C ① No es seguro | restituciontierras.ramajudicial.gov.co/RestitucionTierras/Views/Old/sentencias.aspx

JTIEITAS Consultas + Utilidades + Documentos + Sistema JXXI + 💽 Nodo de Tierras + Ayuda +

#### Sentencias Restitución de Tierras - Rama Judicial.

En la parte inferior puede ver y descargar el texto de las sentencias.

SENTENCIAS DEL DESPACHO : JUZGADO CIRCUITO 002 ESPECIALIZADO EN RESTITUCIÓN DE TIERRASDE IBAGUE (TOLIMA) - AÑO 2013

| Reg. | Radicacion                        | Clase                        | Nombre del Predio     | Municipio/Vereda del predio              | Fecha<br>Providencia | Certificado                                 |
|------|-----------------------------------|------------------------------|-----------------------|------------------------------------------|----------------------|---------------------------------------------|
| 1    | 73001-31-21-002-2013-<br>00118-00 | REST. DE TIERRAS LEY<br>1448 | SAN ROQUE             | ATACO (TOLIMA)VEREDA:CANOAS SAN<br>ROQUE | Dec 19 2013          | F4772D9A9207C64F 534878<br>1DEA7D2BA7E0B307 |
| 2    | 73001-31-21-002-2013-<br>00133-00 | REST. DE TIERRAS LEY<br>1448 | CASA LOTE VIA COYAIMA | ATACO (TOLIMA)VEREDA: BALSILLAS          | Dec 18 2013          | CBEED58AE8589B49 237A0<br>20446A24CBAB9E90  |
| 3    | 73001-31-21-002-2013-<br>00131-00 | REST. DE TIERRAS LEY<br>1448 | EL TESORO             | ATACO (TOLIMA)VEREDA:CANOAS LA<br>VAGA   | Dec 18 2013          | 28B2F3CA8A1B1C21 EF07A<br>A2B7FD9CD551097F  |
| 4    | 73001-31-21-002-2013-<br>00129-00 | REST. DE TIERRAS LEY<br>1448 | LOS CASCARILLOS       | ATACO (TOLIMA)VEREDA:CANOAS LA<br>VAGA   | Dec 18 2013          | 6AF66A16424E32C7 F4CC0<br>4E750C3D64259DA1  |
| 5    | 73001-31-21-002-2013-<br>00134-00 | REST. DE TIERRAS LEY<br>1448 | LOS LLANOS            | ATACO (TOLIMA)VEREDA:CANOAS LA<br>VAGA   | Dec 13 2013          | 1D2A92FDA29BA1DD 2CF1<br>3B516DDBCB683DC4   |
| 6    | 73001-31-21-002-2013-<br>00113-00 | REST. DE TIERRAS LEY<br>1448 | LAS BOCAS             | ATACO (TOLIMA)VEREDA:BELTRAN             | Dec 13 2013          | 477AD1CD49B5AF25 1AAC<br>9FD5ACED3DE5E1E8   |
| 7    | 73001-31-21-002-2013-<br>00130-00 | REST. DE TIERRAS LEY<br>1448 | EL PORVENIR           | NEME (TOLIMA)VEREDA:NEME                 | Dec 13 2013          | CBCEC5B6D5AAB8C4 AB80<br>DCDCFB89DB470C29   |
| 8    | 73001-31-21-002-2013-<br>00032-00 | REST. DE TIERRAS LEY<br>1448 | LA ESMERALDA          | ATACO (TOLIMA)VEREDA: BELTRAN            | Nov 26 2013          | AAD930E15ADABA3E 86112<br>D78962AF7CD9BD43  |
| 9    | 73001-31-21-002-2012-<br>00122-00 | REST. DE TIERRAS LEY<br>1448 | ADICIONA/COMPLEMENTA  | ADICIONA/COMPLEMENTA                     | Sep 25 2013          | E7D02E8FF8583A60 48842/<br>B2DA1C1EB360F6BB |
| 10   | 73001-31-21-002-2013-<br>00026-00 | REST. DE TIERRAS LEY<br>1448 | ADICIONA/COMPLEMENTA  | ADICIONA/COMPLEMENTA                     | Sep 25 2013          | 20424AEEC618E01D 14E7D<br>2B86F6A16247FEB7  |
|      | 70004 04 04 000 0040              | DEGT DE TERRIQUEY            |                       |                                          |                      |                                             |

#### o × Q ☆ **0** : Registrarse Iniciar sesión Desca rga E48128757CD 03A05FA2DA4A2A3C **4** C03B7143EB62 3EF33FE2E21DBF3D d. AAA7B4192220 5B27242F464CE005 d. 047FC1E08AC2 F18585DF4AA91BEC di. 47DD02C636CA 98614E3ACF16FF6E **.** ECE4DFBA730C 59078CED92C8C06E **4** DDFF96DB93941 6073A85F6C905893 <u>a</u> 2AFE9FD5AC45 E3FD4F5EBF8A1DF0 d. AE54A723DDD E678BCC7D941A412 **4** DCBF6B6E42D6 A2DC9A8B710D683A <u>4</u> 🕺 🔨 🌈 🌨 🕼) ESP 9:29 p.m. 📮

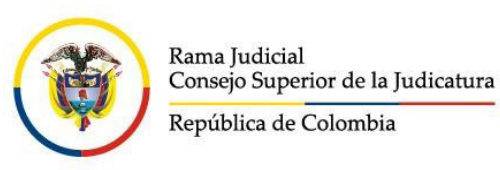

#### Fecha de actualización Noviembre de 2019

**Opción 2 :** Ingresando directamente al siguiente link <a href="http://restituciontierras.ramajudicial.gov.co/RestitucionTierras/Views/Old/sentencias.aspx">http://restituciontierras.ramajudicial.gov.co/RestitucionTierras/Views/Old/sentencias.aspx</a> o copiándolo y pegándolo en el explorador que se este usando. A partir de allí se deben seguir los mismos pasos indicados a partir de la pagina 38 a 40.<br/> **Opción 3:** Ingresando al portal de Restitución de Tierras mediante el siguiente link <a href="http://restituciontierras.ramajudicial.gov.co/RestitucionTierras/Views/Seguridad/frmLogin.aspx">http://restitucionTierras/Views/Old/sentencias.aspx</a> o copiándolo y pegándolo en el explorador que se este usando. A partir de allí se deben seguir los mismos pasos indicados a partir de la pagina 38 a 40.<br/>
Seguridad/frmLogin.aspx<br/>
Luego buscamos la pestaña Consultas damos click en ella y seguidamente buscamos la opción Sentencias ingresamos dando click. A partir de allí debemos seguir los pasos indicados a partir de la página 38 a 40.

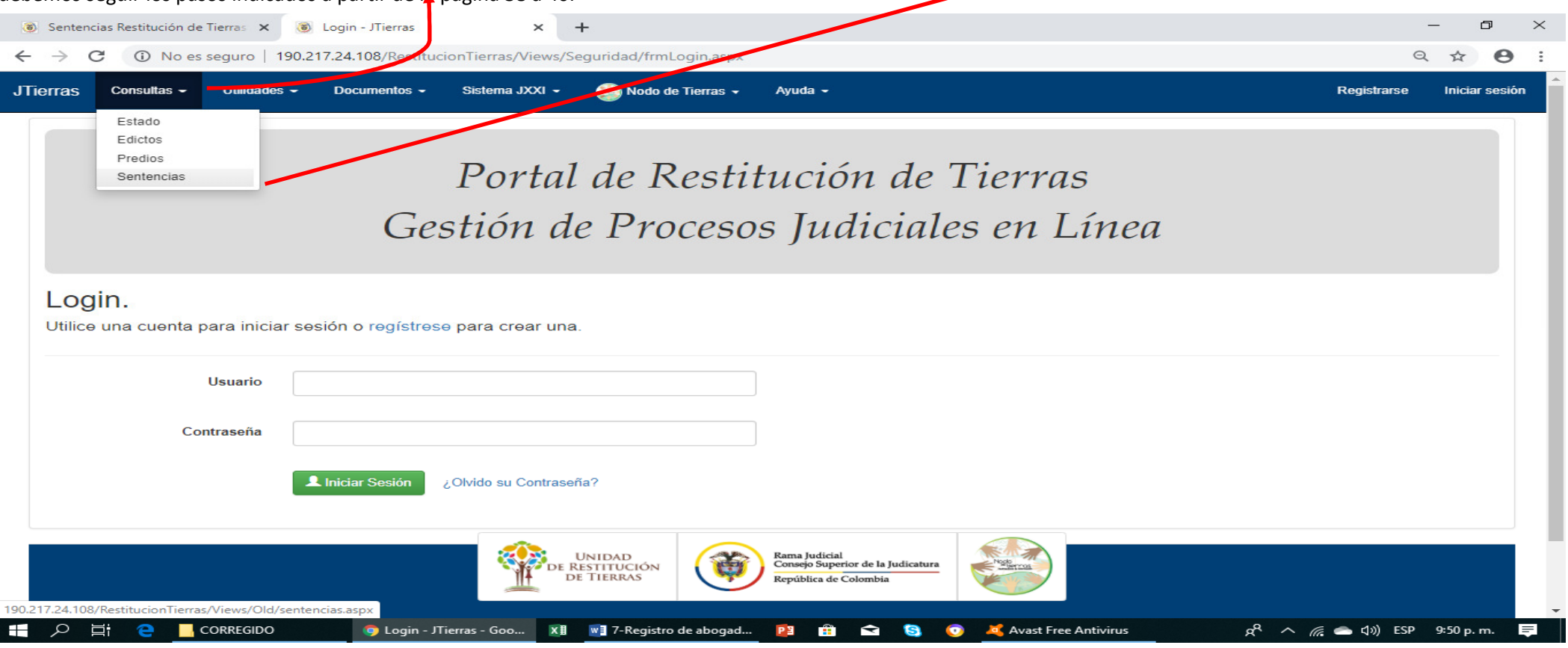